### **SuccessFactors Supported Browsers**

### Supported Desktop Browsers for SAP SuccessFactors 🕸

SAP SuccessFactors supports these desktop browsers.

#### Supported Versions

- Microsoft Internet Explorer 11 (Internet Explorer 10 Metro is not supported at this time)
- Microsoft Edge
- Chromium Edge
- Mozilla Firefox
- Apple Safari
- Google Chrome

#### Additional Information

We are committed to supporting the most recent versions of Internet Explorer. Internet Explorer 9 and 10 are no longer supported because Microsoft ended support for these browsers on January 12, 2016.

The supported Internet Explorer browser is used in certification testing.

Internet Explorer compatibility and Enterpise Mode are not supported.

20

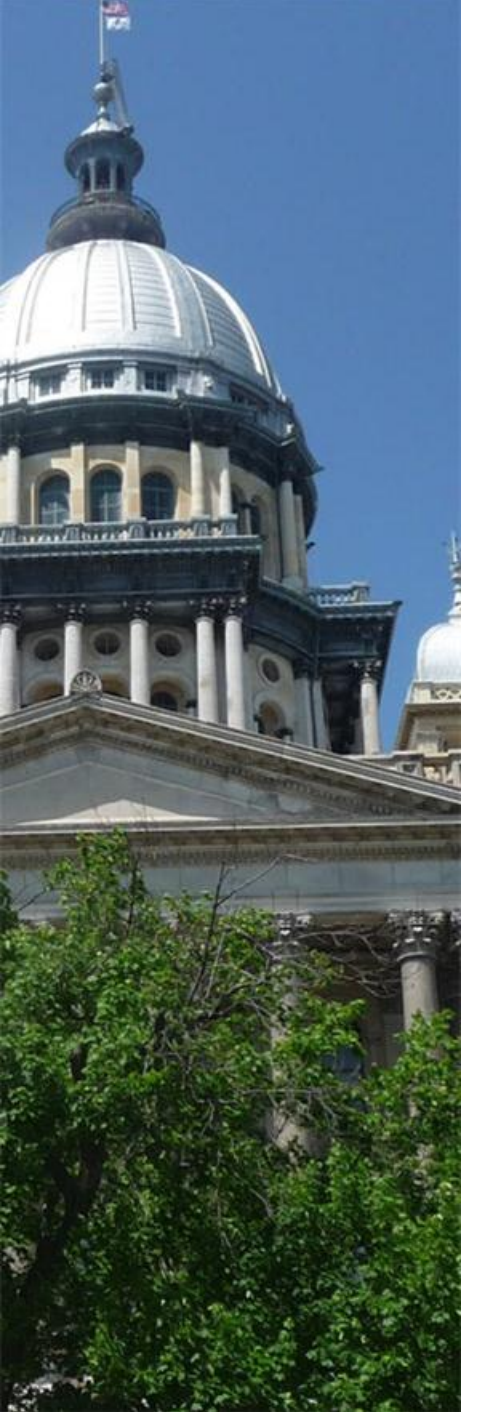

# Enterprise Resource Planning (ERP) Program

ACTS SuccessFactors Internal Candidate Career Site

### SuccessFactors Logon – Internal Candidates

- 1. Login to SuccessFactors using the "Username and Password" credentials that was sent to you.
- 2. Click the "Sign-In" button

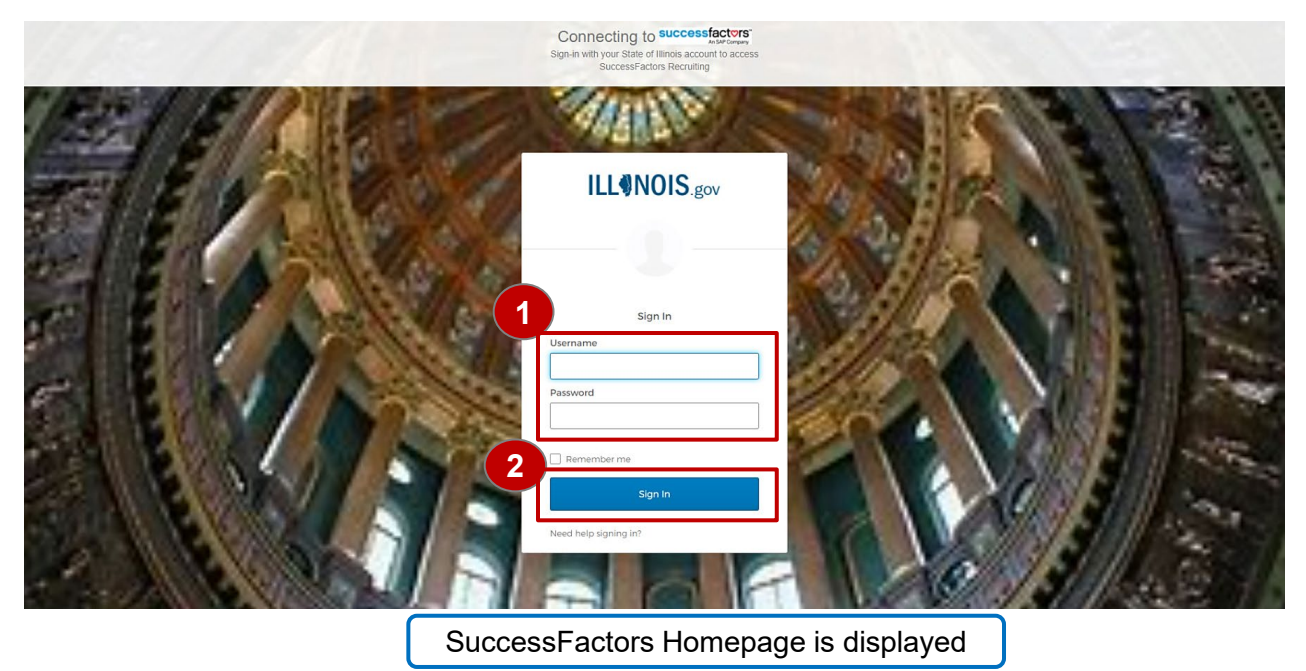

For instructions on how to set up OKTA please refer to this link OKTA Registration

### SuccessFactors Homepage for Internal Candidate

- 3. Go to 'Home' and click the down arrow.
- A drop-down menu will appear. Click the "Career" link

|            |                                                  |             |   | Q Search fo | r actions or peo | <b>₽</b> |  |
|------------|--------------------------------------------------|-------------|---|-------------|------------------|----------|--|
| My Info    | Home  Home Careers                               | 4           |   |             |                  |          |  |
| My Profile | Company Info<br>My Employee File<br>Admin Center | Quick Links |   | Careers     |                  |          |  |
| My Profile |                                                  |             | Ċ | Û           | Open J           | 7<br>obs |  |

### Career Opportunities for Internal Candidate(s)

On the top part of the 5. 5 **Career Opportunities** Job Search Job Application Saved Jobs Saved Searches/Alerts My Candidate page are a set of tabs that ILL Career Opportunities  $\bigcirc$  Search for actions or peo... Δ  $\bigcirc$ Job Search will allow you to: Career Op Search for Openings Job Search Search for On CNOWIED 8 Keywords: Job Applications Keywords: Exact Match Save Jobs in job title My Candidate Profile in job title or description Job Language Saved Applications Job Language: English US (English US)  $\sim$ 6 Location: Agency: Department of Human Servic V Posted within vee Career Portal 'Internal Candidates' can 6 Distance is with Location: Any  $\sim$ earch for jobs that further your career goals and continue to our constituents use "Search for Openings" Posted within the last: days Qs Our employees a Requisition ID: section to search for 'Job Distance is within: 50 miles of Requisitions". Candidates United States (US)  $\sim$ may search using the 62701 zip code following: Job Function: Any  $\sim$ Region: Any  $\sim$ Key words, such as title County: Any  $\sim$ Agency County 38 Jobs match the selections Region Clear Search Jobs Job Function Distance from a zip code Click the "Search Job" 7. button.

## Career Opportunities – View Searched Jobs and Apply or Save a Job

- 8. You can now view all the jobs from your search.
- 9. You can narrow your job search by clicking the down arrow of "Date Posted".
- Click the "Select Action" down arrow, then click "Apply" or "Save Job" link.
- 11. Click the "Save this search".

**Note:** "Candidates can use the 'Save Job' feature for postings which are of interest and easily retrieve them later in order to review and apply".

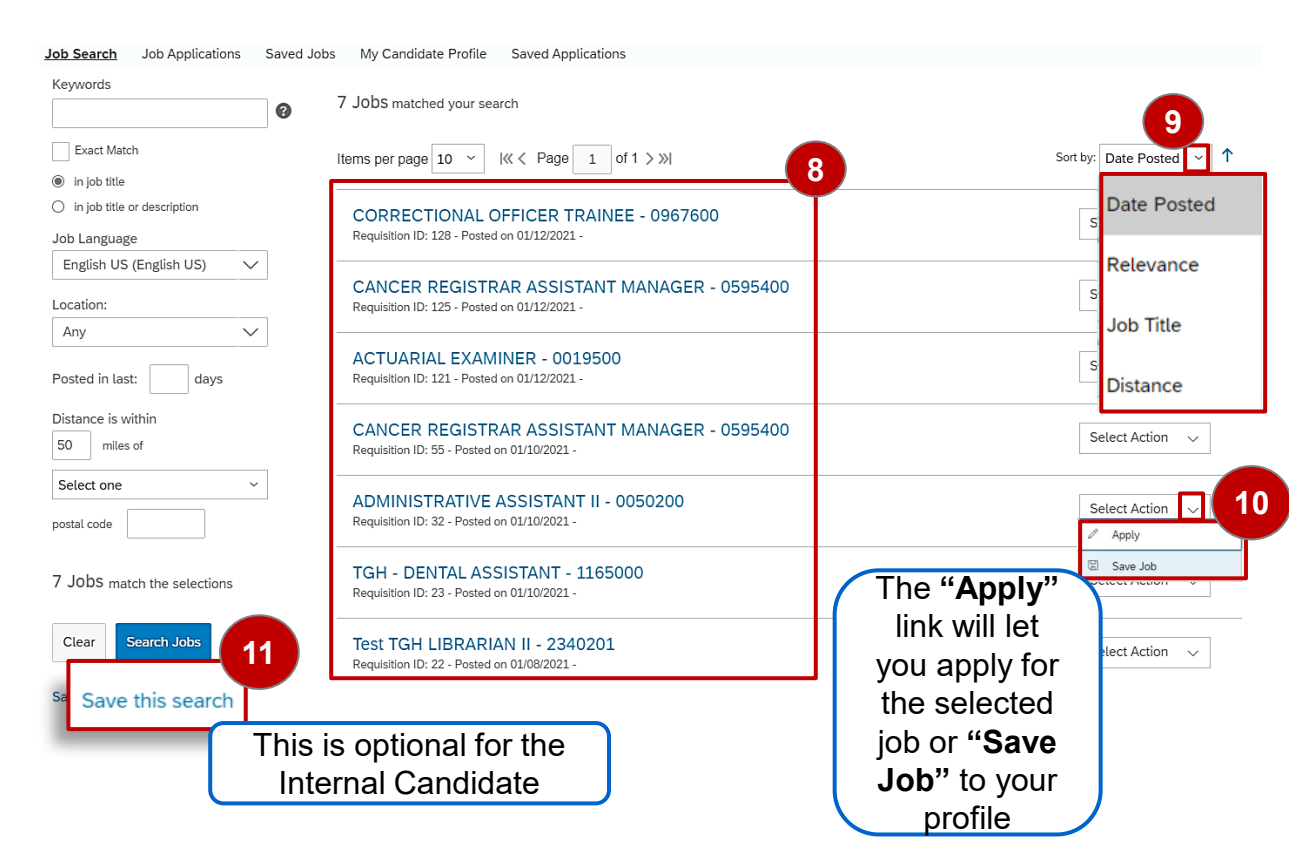

## Career Opportunities – Internal Candidate Apply for a Job

Click the 'Job Title' to view job description

12. Click the "Job Title" to apply for the job that is posted or click the "Select Action" down arrow to display the list of actions and select the "Apply" link.

Note: The "Save this search" link will add a 'Saved Searches/Alerts' tab at the top of the screen. Click the "Saved Searches/Alerts" tab, the 'Job Alerts' screen is displayed.

| words                        | 7 1-1-2                                                             |                                                 |                                            |           |                    |                          |
|------------------------------|---------------------------------------------------------------------|-------------------------------------------------|--------------------------------------------|-----------|--------------------|--------------------------|
| 0                            | 7 JODS matched your search                                          |                                                 |                                            |           |                    |                          |
| Exact Match                  | Items per page 10 V K < Pa                                          | age 1 of 1 > »                                  |                                            |           | Sort by:           | Date Posted ~            |
| n job title                  |                                                                     |                                                 |                                            |           | L                  |                          |
| n job title or description   |                                                                     |                                                 |                                            |           |                    |                          |
| Language                     | Requisition ID: 128 - Posted on 01/12                               | 2021 -                                          |                                            |           | Se                 | lect Action 🗸            |
| glish US (English US) 🗸 🗸    |                                                                     |                                                 |                                            |           |                    |                          |
|                              | CANCER REGISTRAR AS                                                 | SISTANT MANAGER - 05                            | 95400                                      |           | Se                 | lect Action 🗸            |
| ion:                         | Requisition ID: 125 - Posted on 01/12                               | 2021 -                                          |                                            |           |                    |                          |
| / <u> </u>                   |                                                                     |                                                 |                                            |           |                    |                          |
|                              | ACTUARIAL EXAMINER -                                                | 0019500                                         |                                            |           | Se                 | lect Action 🗸            |
| ed in last: days             | Requisition ID: 121 - Posted on 01/12                               | 2021 -                                          |                                            |           |                    |                          |
| nce is within                |                                                                     |                                                 | 25.400                                     |           |                    |                          |
| miles of                     | CANCER REGISTRAR AS<br>Requisition ID: 55 - Posted on 01/10/2       | SISTANT MANAGER - 05                            | 95400                                      |           | Se                 | lect Action $\checkmark$ |
|                              |                                                                     |                                                 |                                            |           |                    |                          |
| ect one ~                    | ADMINISTRATIVE ASSIST                                               | TANT II - 0050200                               |                                            |           |                    |                          |
| al code                      | Requisition ID: 32 - Posted on 01/10/2                              | 021 -                                           |                                            |           | Se                 | lect Action 🗸            |
|                              |                                                                     |                                                 |                                            |           |                    | (                        |
| ohs match the selections     | TGH - DENTAL ASSISTAN                                               | IT - 1165000                                    |                                            |           | Se                 | lect Action 🗸            |
| SSS match the selections     | Requisition ID: 23 - Posted on 01/10/2                              | 021 -                                           |                                            |           |                    | Apply                    |
|                              |                                                                     |                                                 |                                            |           |                    | Аррту                    |
| ear Search Jobs              | Test TGH LIBRARIAN II - 1<br>Requisition ID: 22 - Posted on 01/08/2 | 2340201                                         |                                            |           | IJ                 | Save Job                 |
|                              | 104013101110.22 - 1 03160 011 021002                                |                                                 |                                            |           |                    |                          |
| this search ILLONOIS         | gov Careers *                                                       |                                                 |                                            | Q. Search | for actions or peo | a 🦉 📱                    |
| Job Search Job Applicatio    | ons Saved Jobs Saved Searches/Alerts My Can                         | didate Profile Saved Applications               |                                            |           |                    | ^                        |
| Job Alerts                   |                                                                     |                                                 |                                            |           |                    |                          |
| Sat up, Job Marts to receive | automated emails litting suggest inh spenings. Job Blarts           | evoire du monthe after they are readed or undat | eri. You can maste un to Steam Job Alartic |           |                    |                          |
| Name                         | Date Modified                                                       | Date Expires                                    | Alert Schedule                             |           | Actions            |                          |
| AdminMingune                 | 01/15/2021                                                          | 07/14/2021                                      | Weekly                                     |           | Select ~           |                          |
|                              |                                                                     |                                                 |                                            | Þ Run     |                    |                          |
| Create New Job Alert         |                                                                     |                                                 |                                            | ₽ Edt     |                    |                          |
|                              |                                                                     |                                                 |                                            |           |                    |                          |

### Career Opportunities – Apply for a Job

13. The 'Internal Candidate can 'Return to List', 'Save Job' or apply for the job by clicking the "**Apply**" button.

The 'Job listing Detail' page is displayed.

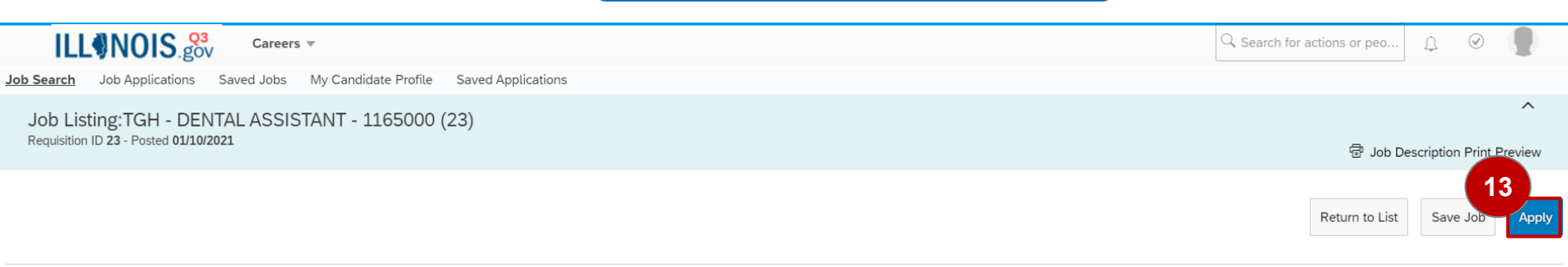

Job Listing Detail

Agency: Department of Veterans' Affairs Closing Date/Time: 01/23/2021 Salary: \$,1000 to \$2,000 Monthly; \$12,000 to \$24,0000 Annually Job Type: Hourly Full Time County: Clay: Clinton; Cumberland Number of Vacancies: 1.00 Plan/BU: Downstate

#### Job Responsibilities

Under immediate supervision, performs nonprofessional work assisting a dentist in the routine handling of patients, instruments and supplies; maintains records of treatment, supplies and materials.

1. Sterilizes dental instruments according to Joint Commission and Center for Disease Control and Prevention (CDC) standards.

- 2. Prepares trays of instruments for the dentist.
- 3. Prepares the patient for treatment.
- 4. Takes and develops dental x-rays.
- 5. Prepares and files case histories and treatment records.
- 6. Prepares requisitions for needed supplies.

7. Prepares amalgam and cement fillings.

8. Performs other duties as required or assigned which are reasonably within the scope of the duties enumerated above.

#### Knowledge, Skills, and Abilities

- Requires working knowledge of patient care as applied in state hospitals.
- Requires ability to deal tactfully with patients.
- Requires ability to keep records and make reports.
- Requires ability to handle dental instruments and materials carefully and dexterously.

### Career Opportunities – Apply for a Job...

- 14. The 'Internal Candidate updates their "My Candidate Profile" for the job they are applying for.
- 15. The 'Candidate' can click the "here" link for questions about completing the profile. (see pages
- 16. The 'Candidate' can also click the "here" link for questions about completing the application.

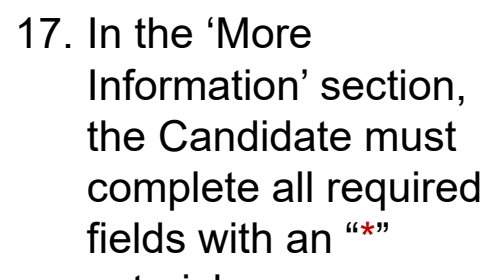

| 14 My Candidate                                                               | e Profile sc                                                                                 | reen is di                                                                                        | splayed                                                                                                 |                                                                                                    |
|-------------------------------------------------------------------------------|----------------------------------------------------------------------------------------------|---------------------------------------------------------------------------------------------------|----------------------------------------------------------------------------------------------------|----------------------------------------------------------------------------------------------------|
| ILLINOIS.gov Careers *                                                        |                                                                                              |                                                                                                   | $\bigcirc$ Search for acti                                                                              | ons or peo ậ 📀 🥊                                                                                                    |
| ob Search Job Applications Saved Jobs My Candidate Profile Saved Applications |                                                                                              |                                                                                                   |                                                                                                    |                                                                                                    |
| Internal Candidate 101                                                        | Dear Employee,<br>Welcome                                                                    | idate profile. This sectio<br>a resume in the "Click he                                           | n allows you to provide information about you<br>re to attach your resume" If you wish to provi         | Undo 📀 Cancel 🗇 Print Pre-<br>ir<br>d                                                                                                    |
| Phone: Dear Em<br>* Email: noemal@dummy.com Please pro<br>Phene go            | these de 15<br>Section.<br>Click here or question                                            | ploaded in the Addition                                                                           | al Documents section. If you do not find amy                                                            | 5<br>foundation of each application you submit.<br>; information provided in your profile.<br>er positions, set up alerts in the Saved Search |
| Click here<br>Click here<br>Waters<br>Lat UP<br>Click here<br>Lat UP          | Click here or question<br>Click here or question<br>that<br>Your Cover Le<br>Click here to a | s about completing app<br>101's Resume<br>2021<br>tter is not on file.<br>attach your Cover Lette | ications<br>iii                                                                                         |                                                                                                    |
| ✓ Work Experience with the State of Illinois                                  |                                                                                              | + Add Y Do                                                                                        | cuments                                                                                                 |                                                                                                    |
| There are no items in this section.                                           |                                                                                              |                                                                                                   |                                                                                                    |                                                                                                    |
| ✓ Previous Employment                                                         | + Add                                                                                        | Information                                                                                       |                                                                                                    |                                                                                                    |
| There are no items in this section.                                           |                                                                                              | More Information                                                                                  |                                                                                                    |                                                                                                    |
| ✓ Education                                                                   | + Add 17                                                                                     |                                                                                                   | Please upload any licenses, certifications, or other pe<br>the <b>Additional Documents</b> field above. | rtinent document (such as TA forms) in                                                                                                    |
| There are no items in this section.                                           |                                                                                              | * Country                                                                                         | No Selection                                                                                            |                                                                                                    |
| V Chile                                                                       | * Sta<br>+ Add * City                                                                        | * Address                                                                                         | No Colorion X                                                                                           |                                                                                                    |
|                                                                               | * Zip                                                                                        | * City                                                                                            |                                                                                                    |                                                                                                    |
| i nere are no items in this section.                                          | * Prir                                                                                       | * Zip / Postal Code                                                                               |                                                                                                    |                                                                                                    |
|                                                                               |                                                                                              | * Primary Phone                                                                                   |                                                                                                    |                                                                                                    |
|                                                                               |                                                                                              | * Willing to Relocate?                                                                            | No Selection $\checkmark$                                                                               |                                                                                                    |
| The 'Internal Candidate' must cor                                             | mplete 🎽                                                                                     |                                                                                                   | For Bargaining Unit Employees and/or Jobs:                                                              |                                                                                                    |
| all required fields with an "*". for t                                        | the iob                                                                                      | Agency                                                                                            | Q No Selection                                                                                          |                                                                                                    |
| they are applying to                                                          | ,                                                                                            | Seniority Date                                                                                    | MM/DD/YYYY                                                                                              |                                                                                                    |
| and y are applying to.                                                        |                                                                                              | Work Location                                                                                     | Q. No Selection 👻                                                                                       |                                                                                                    |
|                                                                               |                                                                                              | County                                                                                            | No Selection                                                                                            |                                                                                                    |

Lottery Number

Do you have Recall Rights No Selection

.

Preview

### Internal Candidate – My Candidate Profile – Upload resume

- 21. Click the **"My Candidate Profile"** tab.
- 22. The 'Internal Candidate' select **"Choose File"** to uploads their resume.
- Click the "Upload" button to attach the resume file. If you do not want to upload a resume, select Cancel (See Page 11).

| 'My Candic                                                                     | late Profile' screen is displayed                                                                                                    |                                                                                                    |
|--------------------------------------------------------------------------------|----------------------------------------------------------------------------------------------------|----------------------------------------------------------------------------------------------------|
| ILLONOIS. 20 21                                                                | ications                                                                                                    | Q. Search for actions or peo $\square$ $\oslash$ $\blacksquare$                                                                                                    |
| My Candidate Profile                                                           |                                                                                                    | ^                                                                                                    |
| Internal Candidate 101                                                         |                                                                                                    | 🛛 Save 🕲 Cancel 🚭 Print Preview                                                                                                    |
| Phone:<br>•Email: noemail@dummy.com                                            | Upload Resume<br>The first step in creating your profile is to upload your resume. Wall<br>automatically organize it to make it searchable by our recompositions how<br>your chance of finding a match.<br>Accepted File types: DOCX, PDF, Image and Text<br>Choose File: Choose File No file chosen | nd skills. This information will be the foundation of each application you submit.<br>additional information that supports information provided in your portia.<br>I of if you would be interested in other positions, set up alarts in the Saved Searches/Alarts |
| Work Experience with the State of Illinois There are no items in this section. | 23                                                                                                    |                                                                                                    |
| Previous Employment There are no items in this section.                        | Cancel Upload<br>Please upload any licenses, certi<br>the Additional Documents field                                                                                                    | fications, or other pertinent document (such as TA forms) in above.                                                                                                    |
| ✓ Education                                                                    | + Add Country No Selection V                                                                                                    |                                                                                                    |
| There are no items in this section.                                            | * State No Selection V                                                                                                    |                                                                                                    |
| ✓ Skills                                                                       | + Add * City                                                                                                    |                                                                                                    |

Once your resume has been uploaded, verify that your work experience and previous employment are correct.

### Internal Candidate – My Candidate Profile – Resume Tips

After you upload your resume, You will see a message confirming the system has loaded your data.

Your state experience will likely be listed in the Previous employment section. You will want to make corrections.

The education section will likely have your school, but you may need to update the section

| > | Vour real                              | ume has been up<br>ok at the informati | loaded and organized for bet<br>on below in case we made a mi | ter searching.<br>stake or missed something. To delete all the | e inform | ation, please click "Cancel" above.                                                                                                    |                                                        |                                                                                                    |                                                                                                    |                                                                                             |
|---|----------------------------------------|----------------------------------------|---------------------------------------------------------------|----------------------------------------------------------------|----------|----------------------------------------------------------------------------------------------------|--------------------------------------------------------|----------------------------------------------------------------------------------------------------|----------------------------------------------------------------------------------------------------|---------------------------------------------------------------------------------------------|
|   | Phone:<br>* Email:                     | Tina.Neety2@IU                         | inois.gov                                                     | and o more entening to veer a o                                |          | Dear Employee,<br>Welcome to your candidate profile. Thi<br>Messos provide other a resume in the"<br>these obcuments are uploaded in the J<br>adapt hossis. Profilement dealering<br>if you do not find any specific open po<br>Click here for questions about complet<br>Click here for questions about complet<br>Click | is se<br>"Click<br>Addit<br>is are<br>ositio<br>ting ( | ction allows you to provide information<br>to be to attach your resume. If you will<br>found boundeness section. In compliant<br>for more based on an applicant's we<br>not not not a section and the interested<br>is provided to the interested<br>applications | about your work history, education and skills. This information will be the foundation of each application<br>to the provide a CMSISID. CMSISID: or and disclosed information that support information provided in your<br>and the the lithout, Bay, and L, SSI CMSI SSI CH, and L, Basard Boe (not the regard), or equal at<br>get a stately littory. The the end, planet degrad and include small or stately littoreation in your resume o<br>other prototors, set up idents in the Saved Searches/Alents Section. | vyou submit.<br>orofile,<br>do applicant's mage<br>codere profile ar application materials. |
|   |                                        |                                        |                                                               |                                                                |          | Hiring Lead 3's Resume<br>Last Updated: 05/26/2021<br>Your Cover Letter is not c<br>Click here to attach your                                                                                                    | on f<br>Co                                             | ile.<br>ver Letter                                                                                                    |                                                                                                    |                                                                                             |
| ~ | Work Experie                           | nce with the State                     | of Illinois                                                   |                                                                |          | + Add                                                                                                    |                                                        | ✓ Documents                                                                                                    |                                                                                                    |                                                                                             |
|   | There are no                           | items in this secti                    | on.                                                           |                                                                |          |                                                                                                    |                                                        | Additional Documents                                                                                                    |                                                                                                    |                                                                                             |
| ~ | Previous Emp                           | loyment                                |                                                               |                                                                |          | + Add Another                                                                                                    |                                                        | ✓ More Information                                                                                                    |                                                                                                    |                                                                                             |
| Ξ | STATE OF ILI<br>HUMAN RES<br>✓Details  | INOIS<br>DURCES SPECIAI                | LIST, DEPARTMENT OF HEAL                                      | FHCARE AND FAMILY SERVICES                                     |          | Remove 🗍<br>1 year<br>06/20 - Present                                                                                                    |                                                        | * Country                                                                                                    | Please upload any licenses, certifications, or other pertinent document (such as<br>Documents field above.                                                                                                    | TA forms) in the <b>Additional</b>                                                          |
|   | * Compar<br>* Job Title                | iy Name                                | STATE OF ILLINOIS                                             |                                                                | v        | Education                                                                                                    |                                                        |                                                                                                    | + Add Anc                                                                                                    | ther                                                                                        |
|   | * Is This 1<br>Position?<br>* Start Da | 'our Current                           | No V<br>06/01/2020                                            |                                                                |          | EASTERN ILLINOIS UNIVERS<br>No Selection<br>VDetails                                                                                                    | SITY                                                   | (                                                                                                    | Remove                                                                                                    | Ū                                                                                           |
|   |                                        |                                        |                                                               |                                                                |          | * College/University/Trade<br>School                                                                                                    | e [                                                    | EASTERN ILLINOIS UNIVE                                                                                                    |                                                                                                    |                                                                                             |
|   |                                        |                                        |                                                               |                                                                |          | * Degree                                                                                                    |                                                        | No Selection $\lor$                                                                                                    |                                                                                                    |                                                                                             |
|   |                                        |                                        |                                                               |                                                                |          | * Major Field of Study                                                                                                    |                                                        | No Selection $\lor$                                                                                                    |                                                                                                    |                                                                                             |
|   |                                        |                                        |                                                               |                                                                |          | Minor Field of Study                                                                                                    |                                                        | No Selection $\lor$                                                                                                    |                                                                                                    |                                                                                             |
|   |                                        |                                        |                                                               |                                                                |          | * Degree Status                                                                                                    |                                                        | No Selection $\lor$                                                                                                    |                                                                                                    |                                                                                             |
|   |                                        |                                        |                                                               |                                                                |          |                                                                                                    |                                                        |                                                                                                    | Close Detail                                                                                                    | s                                                                                           |

### Internal Candidate – My Candidate Profile – Type Experience

24. Click the +Add button in the 'Work Experience with the State of Illinois' To add additional positions, click the + Add Another. If you have experience other than the State of Illinois, add that information in the ' Previous Employment' section.

25. Update your education.

26. Complete the Skills, Certifications/Licenses, Upward Mobility and Geographic Mobility Sections.

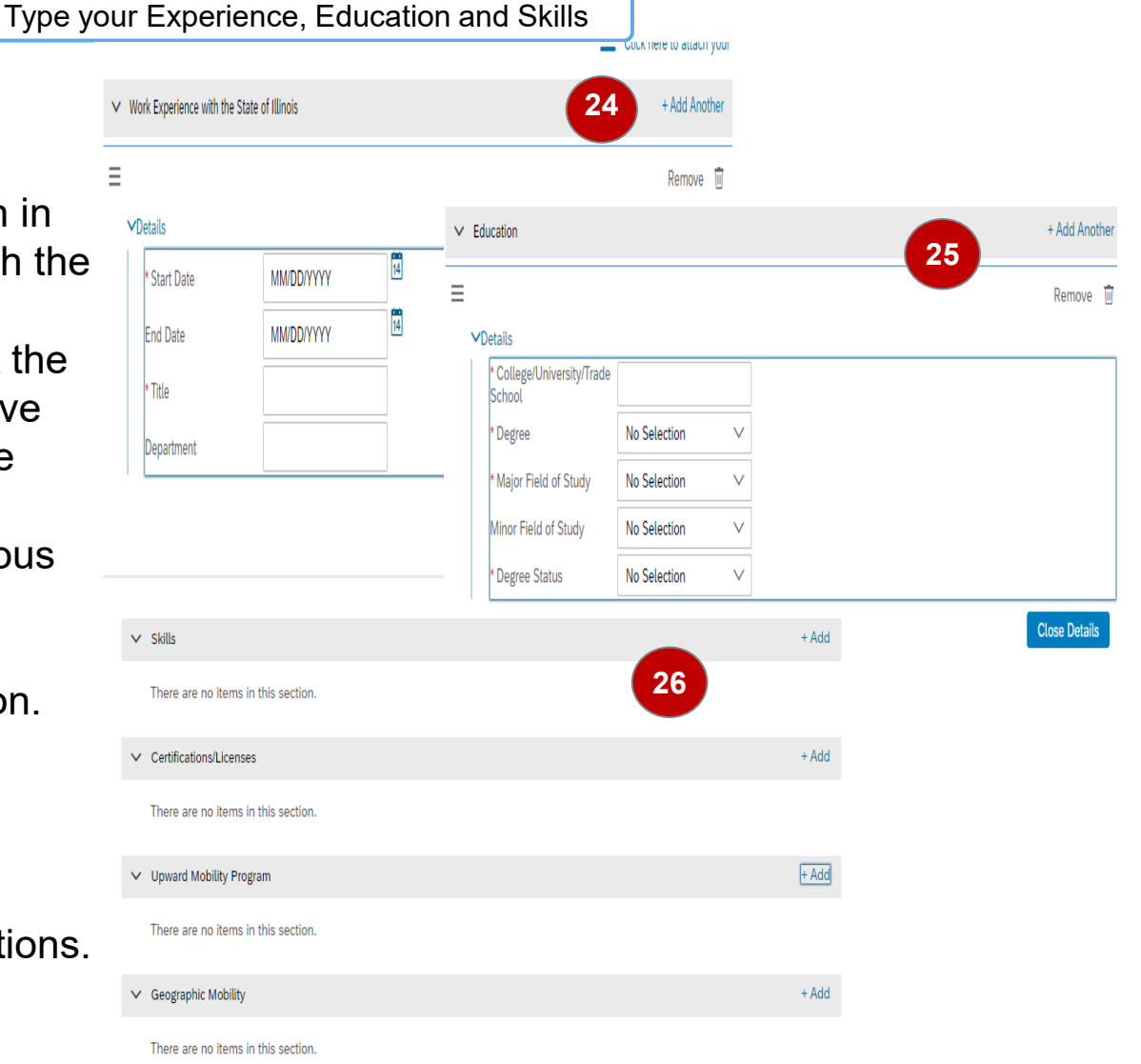

## Internal Candidate – My Candidate Profile, and Saved Applications...

24. You must **"Save"** your changes in order to keep them.

| ʻMy Candi                                                                                                    | idate Profile                                                                                                    | e' screen is                                                                                                    | s displayed                                                                                                    |
|----------------------------------------------------------------------------------------------------|----------------------------------------------------------------------------------------------------|----------------------------------------------------------------------------------------------------|----------------------------------------------------------------------------------------------------|
| ILLINOIS 80 Careers +                                                                                                    |                                                                                                    |                                                                                                    | Search for actions or peo                                                                                                    |
| My Candidate Profile                                                                                                    |                                                                                                    |                                                                                                    | Changes pending. You must save your changes in order to ka                                                                                                    |
| Internal Candidate 101                                                                                                    |                                                                                                    |                                                                                                    | 闧 🗍 Save 중 Print Preview                                                                                                    |
| ✓ Your resume has been uploaded and organized for better searching.<br>Take a look at the information below in case we made a mistake or missed something. To del | lete all the information, please click "                                                                                                    | 'Cancel" above.                                                                                                    |                                                                                                    |
| Phone: 555-550-0000 * Email: fennerrobin@gmail.com                                                                                                    | Dear Employee.<br>Woosam to space conduction<br>to section.<br>Click here for questions about cor<br>Click here for questions about cor<br>Click here for questions about cor<br>Click here for questions about cor<br>Manual Conduction 2013<br>Click here to attach by<br>Click here to attach by<br>Click here to attach by | This section allows you to provide inform<br>the Click hore to attack your resome if y<br>the Additional Documents section. If you of<br>mpixing applications<br>Resume //       Documents<br>not on file. | vation shou your work Neurop, education and Jallus The Information all Lee the foundation of each application you calmit,<br>ou which is provide a CMSIDD, CMSIDD or adaptional information musuppoint information provided in your yorkle.<br>Io not find any specific open positions now, or if you would be interested in other positions, set up alers in the Saved SearchesAlern |
| ✓ Work Experience with the State of Illinois                                                                                                    | + Add                                                                                                    | ✓ Documents                                                                                                    |                                                                                                    |
| There are no items in this section.                                                                                                    |                                                                                                    | Additional Documents                                                                                                    | Attach a document                                                                                                    |
| V Previous Employment                                                                                                    | + Add Another                                                                                                    | ✓ More Information                                                                                                    |                                                                                                    |
|                                                                                                    | Remove 🗐                                                                                                    |                                                                                                    | Please upload any licenses, certifications, or other pertinent document (such as TA forms) in<br>the Additional Documents field above.                                                                                                    |
| Company Name     UNSPECIFIED     Job Title                                                                                                    |                                                                                                    | * Country<br>* Address                                                                                                    | No Selection V                                                                                                    |

The 'Internal Candidate' can start creating their profile by filling in the required fields and attaching their documents

### Career Opportunities – Apply for a Job

|                                                                                                    | Careers 🔻                                                                            | Applio                                                             | ation agra                                                                                                    | one of ' lob                                                                                                    | De                                                                                  | octina'                                                                                                    |                                                                                                    |
|----------------------------------------------------------------------------------------------------|--------------------------------------------------------------------------------------|--------------------------------------------------------------------|----------------------------------------------------------------------------------------------------|----------------------------------------------------------------------------------------------------|-------------------------------------------------------------------------------------|----------------------------------------------------------------------------------------------------|----------------------------------------------------------------------------------------------------|
| Job Search Job Applications Sa                                                                            | ved Jobs My Candidate Profile Saved App                                              |                                                                    | ation scree                                                                                                    |                                                                                                    | ГС                                                                                  | osung .                                                                                                    |                                                                                                    |
| Apply TGH - DENTAL AS                                                                                     | SISTANT - 1165000 (23)                                                               | <ul> <li>How did you hear about this<br/>opportunity?</li> </ul>   | No Selection                                                                                                    | v                                                                                                    |                                                                                     |                                                                                                    |                                                                                                    |
| * First Name                                                                                              | lateral.                                                                             | If Job Fair or Workshop, please<br>enter the job fair name or date |                                                                                                    |                                                                                                    |                                                                                     |                                                                                                    |                                                                                                    |
| Middle Name                                                                                               | Internal                                                                             | Cover Letter                                                       | Your Cover Letter is not on<br>Click here to attach your C                                                        | file.<br>over Letter                                                                                                    |                                                                                     |                                                                                                    |                                                                                                    |
| * Last Name                                                                                               | Candidate 101                                                                        | * Resume                                                           | W Internal Candidate 101's R                                                                                      | esume /                                                                                                    |                                                                                     |                                                                                                    |                                                                                                    |
| Mobile Phone                                                                                              | 5554443333                                                                           | Additional Documents                                               | Last Updated: 01/13/2021                                                                                          |                                                                                                    |                                                                                     |                                                                                                    |                                                                                                    |
| * Home Phone                                                                                              | +15555500000                                                                         |                                                                    | Requests for Voluntary Dis                                                                                        | closures                                                                                                    |                                                                                     |                                                                                                    |                                                                                                    |
| * Address                                                                                                 | 2106                                                                                 |                                                                    | The State of Illinois is proud to b<br>most talented people from a div                                            | e an Equal Employment Opportunity En<br>erse candidate pool. All employment de                                                    | nployer. The                                                                        | he State of Illinois values and cele<br>e made without regard to age, race                                                                                                    | ebrates diversity and is committed to an inclusive workplace. CMS seeks to recruit, develop, and retain the<br>e. color, creed, religion, sex (including pregnancy), sexual orientation, gender identity, national origin, physical    |
| * City                                                                                                    | corinth                                                                              |                                                                    | and mental disability, marital sta<br>The following sections (ethnicity<br>Disabilities Act and the Illinois H    | tus, genetic information or any other cha<br>disability, and veteran status) are volun<br>uman Rights Art. State agencies must er | aracteristic<br>ntary, but a                                                        | c protected by federal or state law<br>are intended to help the State dete<br>t the employment process is access                                                                                                    | « emine its outreach, interviewing, and hiring of diverse candidates. Also, in compliance with the Americans with existent and anoticans: including encross with disabilities. Specifically, these laws require that the State provide |
| * State                                                                                                   | Texas                                                                                | ~                                                                  | reasonable accommodations up                                                                                      | on request by individuals participating in                                                                                        | n all steps                                                                         | of the employment process. This i                                                                                                    | includes the State of Illinois interview process.                                                                                                    |
| * Zip / Postal Code                                                                                       | 76210                                                                                |                                                                    | Diversity Inform                                                                                                  | nation                                                                                                    |                                                                                     |                                                                                                    |                                                                                                    |
| * Country                                                                                                 | United States                                                                        | ~                                                                  | Ethnicity:                                                                                                    | * Ethnicity                                                                                                    | No Se                                                                               | election                                                                                                    | v                                                                                                    |
| <ul> <li>How did you hear about this<br/>opportunity?</li> <li>If Job Fair or Workshop, please</li> </ul> | No Selection                                                                         | ~                                                                  | Black or African Americ     American Indian or Alas     Asian. A person having or     Philippine Islands, Thailar | * Gender                                                                                                    | ം<br>Vol                                                                            | o Selection ○ Female ® Male                                                                                                    | ntification of Disability                                                                                                    |
| attended.                                                                                                 | ↑ Your Cover Letter is not on file.<br><u>Click here to attach your Cover Letter</u> |                                                                    | Native Ravailan or Oth                                                                                            |                                                                                                    | Form (<br>OMB C<br>Why a<br>Becau<br>a disat<br>any w<br>How d<br>You an<br>Disabil | C - 544     C      *     *     *     *     *     *     *     *     *     *     *     *     *     *     *     *     *     *     *     *     *     *     *     *     *     *     *     *     *     *     *     *     *     *     *     *     *     *     *     *     *     *     *     *     *     *     *     *     *     *     *     *     *     *     *     *     *     *     *     *     *     *     *     *     *     *     *     *     *     *     *     *     *     *     *     *     *     *     *     *     *     *     *     *     *     *     *     *     *     *     *     *     *     *     *     *     *     *     *     *     *     *     *     *     *     *     *     *     *     *     *     *     *     *     *     *     *     *     *     *     *     *     *     *     *     *     *     *     *     *     *     *     *     *     *     *     *     *     *     *     *     *     *     *     *     *     *     *     *     *     *     *     *     *     *     *     *     *     *     *     *     *     *     *     *     *     *     *     *     *     *     *     *     *     *     *     *     *     *     *     *     *     *     *     *     *     *     *     *     *     *     *     *     *     *     *     *     *     *     *     *     *     *     *     *     *     *     *     *     *     *     *     *     *     *     *     *     *     *     *     *     *     *     *     *     *     *     *     *     *     *     *     *     *     *     *     *     *     *     *     *     *     *     *     *     *     *     *     *     *     *     *     *     *     *     *     *     *     *     *     *     *     *     *     *     *     *     *     *     *     *     *     *     *     *     *     *     *     *     *     *     *     *     *     *     *     *     *     *     *     *     *     *     *     *     *     *     *     *     *     *     *     *     *     *     *     *     *     *     *     *     *     *     *     *     *     *     *     *     *     *     *     *     *     *     *     *     *     *     *     *     *     *     *     *     *     * | Perse select one of the options benice:                                                                                                    |
|                                                                                                    |                                                                                      |                                                                    |                                                                                                    | * Veteran Status                                                                                                    | No Seler                                                                            | ction                                                                                                    | ▼ 0                                                                                                    |
|                                                                                                    |                                                                                      |                                                                    |                                                                                                    | * Are you authorized to work in the<br>United States without sponsorship?                                                         | APPL<br>No Selec                                                                    | ICATION QUESTIONS                                                                                                    | <ul> <li>✓</li> </ul>                                                                                                    |
|                                                                                                    |                                                                                      |                                                                    |                                                                                                    | * Rate your attention to detail.     10-one 2. *What's the largest project team you                                               | u've manag                                                                          | v<br>ged?                                                                                                    |                                                                                                    |

Back Cancel Save Apply

### Internal Candidate – Job Application, and Saved Jobs

- Click the "Job Applications" tab, the 'Jobs Application' screen appears.
- 19. Click the **"Saved Jobs"** tabs to view "My Saved Jobs" by the 'Internal Candidate'.
- 20. Click the **"Find More** Jobs" button to return to the 'Search Jobs' page.

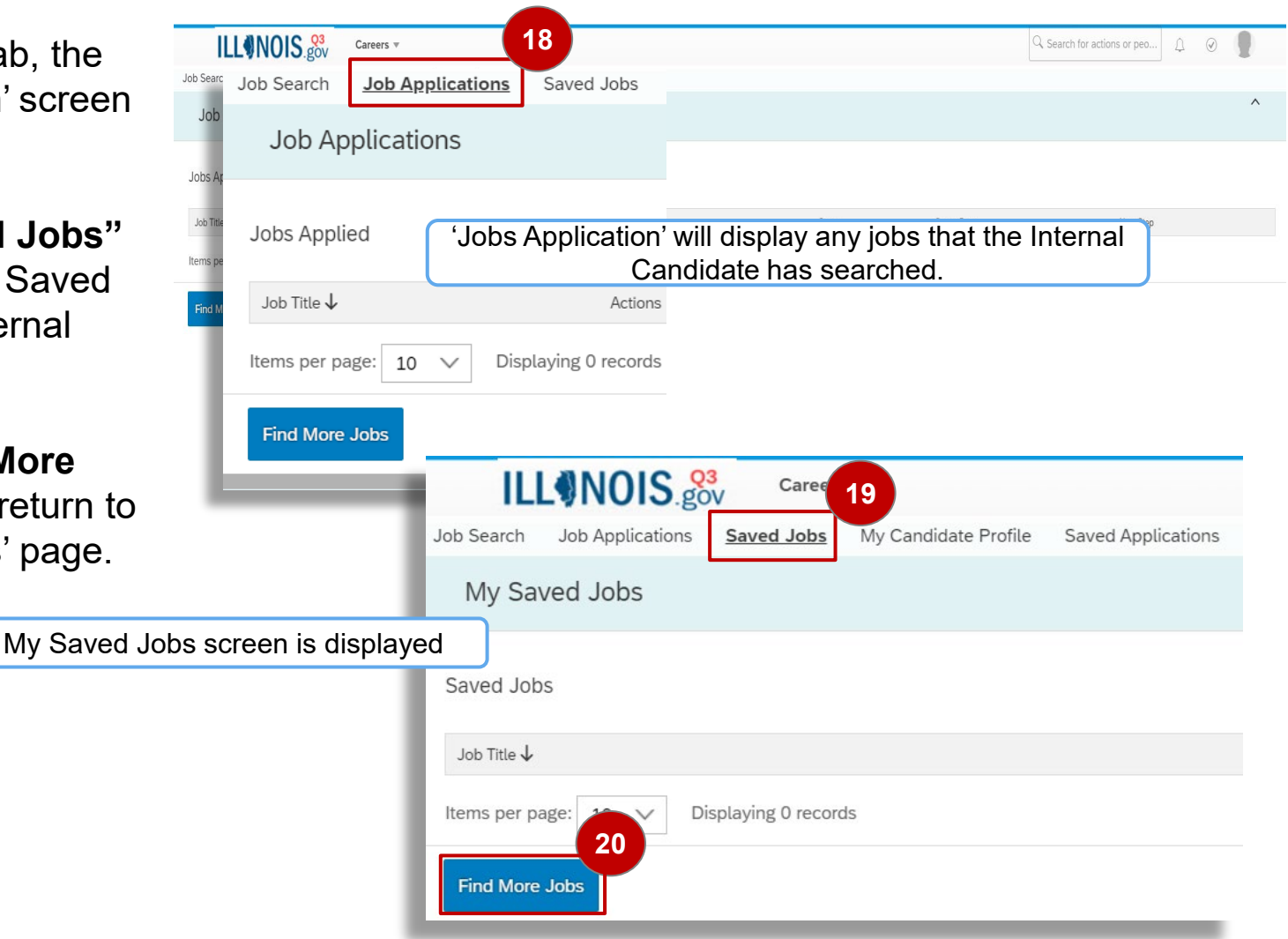

## Internal Candidate – My Candidate Profile, and Saved Applications...

25. Click the **"Saved** Applications" tab

|            | 'Sav             | 'Saved Applications screen is displayed |                  |                         |  |  |  |  |  |  |
|------------|------------------|-----------------------------------------|------------------|-------------------------|--|--|--|--|--|--|
| ILL        | NOIS.go          | 3<br>OV Career                          | 's ▼             | 25                      |  |  |  |  |  |  |
| Job Search | Job Applications | Saved Jobs                              | My Candidate Pro | file Saved Applications |  |  |  |  |  |  |
| Saved Ap   | oplications      |                                         |                  |                         |  |  |  |  |  |  |
| Job Title  |                  |                                         | Actions          | Status Requisition ID   |  |  |  |  |  |  |
|            |                  |                                         |                  |                         |  |  |  |  |  |  |
| The '      | Internal Candid  | ate' will be a                          | ble to view thei | r applied applications. |  |  |  |  |  |  |

### Enterprise Resource Planning (ERP) Program

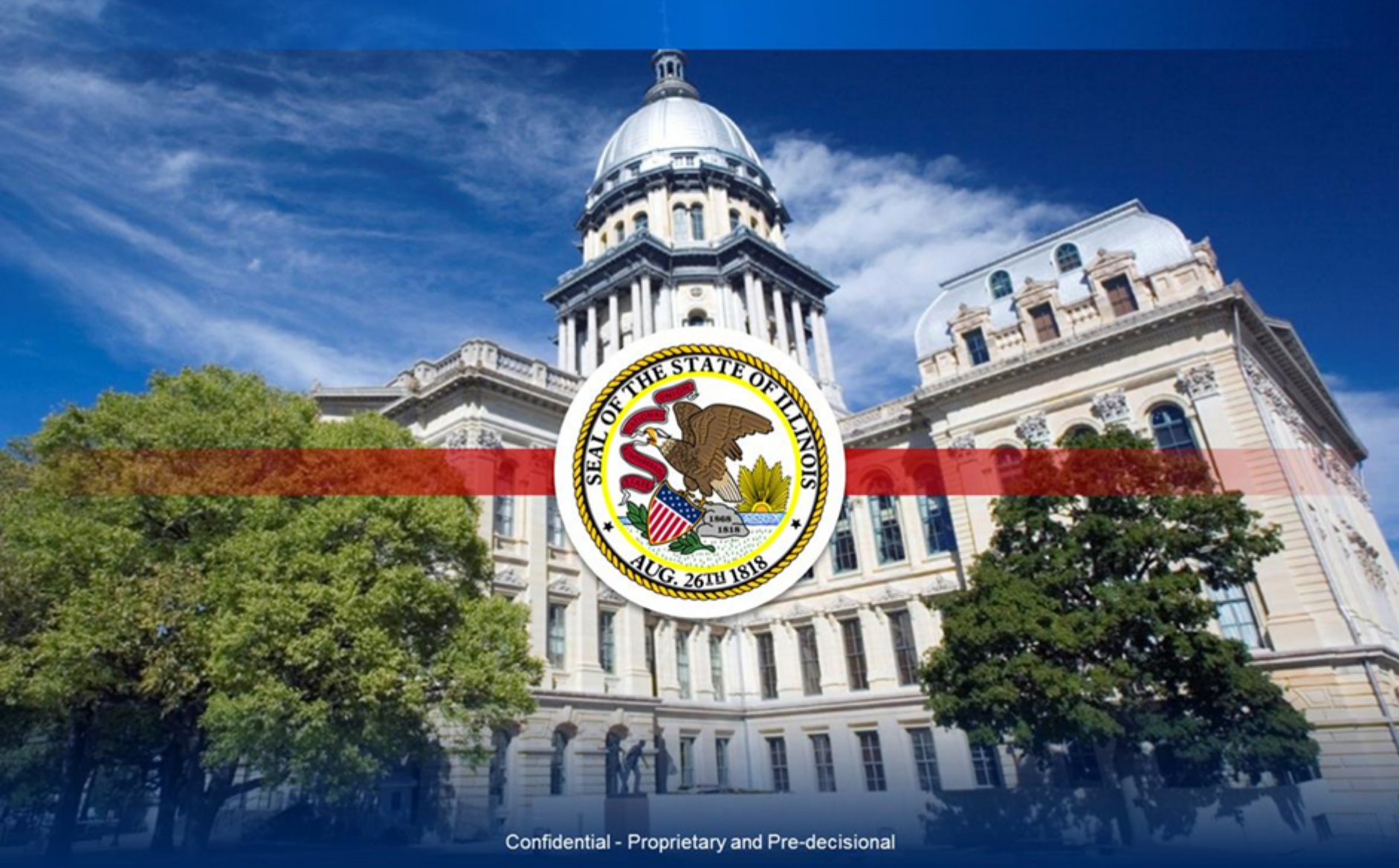